# SISTEMA TELEPREGÓN

TELEPREGÓN, Sistema electrónico de órdenes con calce automático y acceso directo al mercado de renta variable. Este sistema de negociación cuenta con un conjunto de ventanas que permiten visualizar información general y especifica del mercado en tiempo real.

## VENTANA DE MEJORES OFERTAS

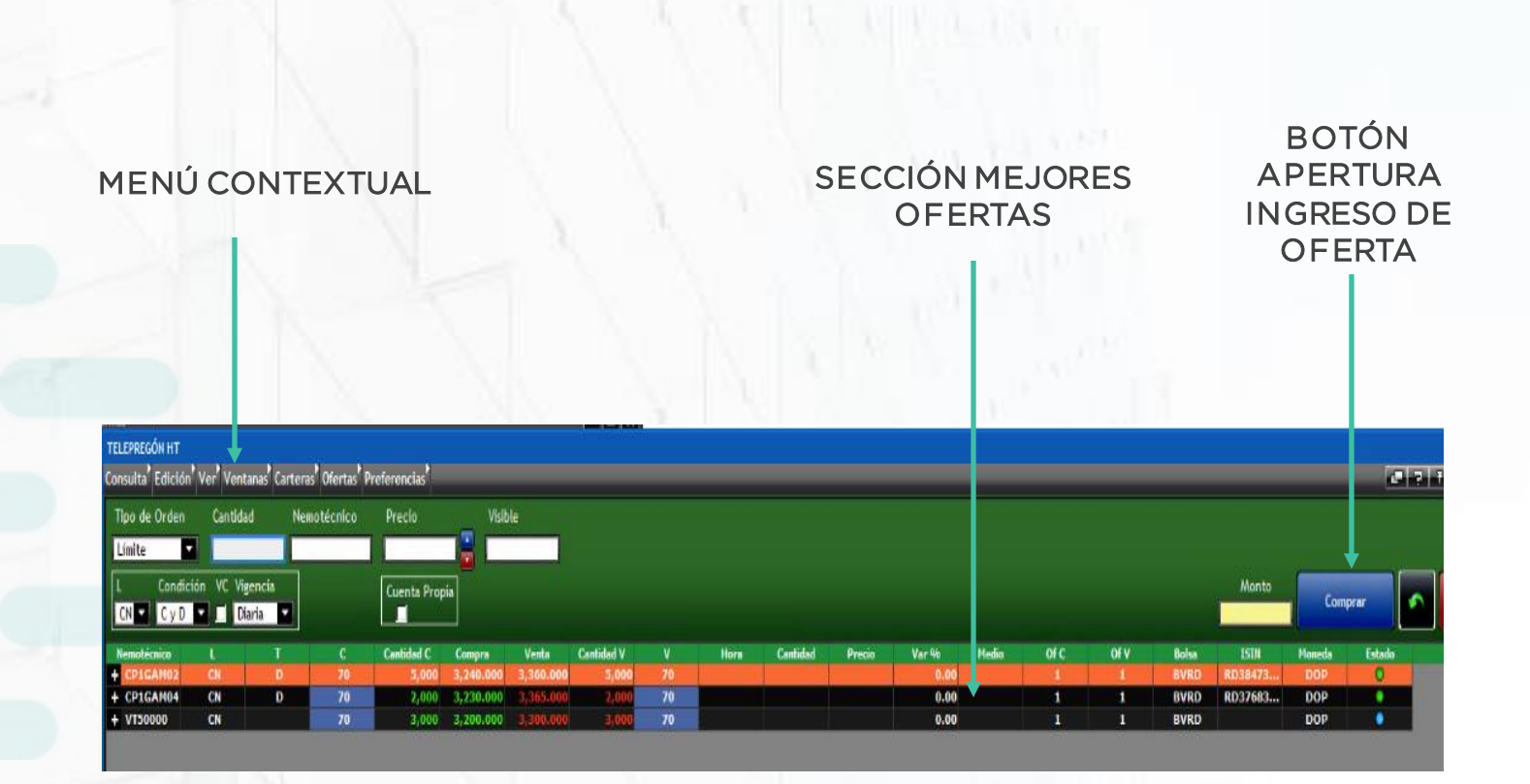

SANTIAGOX

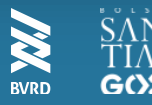

# SISTEMA TELEPREGÓN Ingreso de Ofertas

Mediante esta caja se harán los ingresos de compra y venta de instrumentos del mercado de renta variable. Se deberá ingresar la siguiente información:

TIPO DE NEMOTÉCNICO ORDEN ELEPREGÓN HT onsulta<sup>®</sup> Edición<sup>®</sup> Ver<sup>®</sup> Ventanas<sup>®</sup> Carteras<sup>®</sup> Ofertas<sup>®</sup> Preferencias<sup>®</sup> Tipo de Orden Cantidad Nemotécnico Precio Visible • Límite Condición VC Vigencia Cuenta Propia CN 🗶 C y D 💌 🗖 Diaria 💌 **CANTIDAD VISIBLE** LIQUIDACIÓN **BOTÓN DE COMPRA** A INGRESAR Tipo Orden: Límite, o Orden Condición: Tipo de Calce ("Calzar y Dejar", "Calzar y No Dejar", Directa Cantidad "Todo o Nada") Nemo: Nemotécnico Vigencia Precio: Precio de la Orden Cliente • Visible: Cantidad Visible Monto de la oferta: Valor se • (Opcional) completa automáticamente en L: Condición de Liquidación. Por función del precio y cantidad • defecto Contado Normal (T+2) ingresados

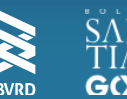

# **VENTANA DE ULTIMOS INGRESOS**

La ventana de últimos ingresos permite al usuario monitorear el ingreso de órdenes al mercado a través de la divulgación de todas las órdenes ingresadas al Telepregón HT.

| Últimos | Ingresos     |               |           |    |            |          |        |                   |
|---------|--------------|---------------|-----------|----|------------|----------|--------|-------------------|
| Of 👻    | Cantidad 🗾 👻 | Nemotecnico 🔹 | Precio 👻  | ι  | <u>m -</u> | Hora 🗾 👻 | Tipo 🔻 | Cuenta Propia 🔻 🛔 |
|         | 1,500        | CP1GAM04      | 3,378.000 | CN |            | 17:15:53 | v      |                   |
|         | 1,500        | CP1GAM04      | 3,150.000 | CN |            | 17:15:39 |        |                   |
|         | 2,000        | CP1GAM04      | 3,220.000 | CN |            | 17:15:27 |        |                   |
|         | 5,000        | CP1GAM02      | 3,360.000 | CN |            | 17:12:29 |        |                   |
|         | 5,000        | CP1GAM02      | 3,240.000 | CN |            | 17:12:22 |        |                   |
|         | 2,000        | CP1GAM04      | 3,365.000 | CN |            | 17:11:59 |        |                   |
|         | 2,000        | CP1GAM04      | 3,230.000 | CN |            | 17:11:54 |        |                   |
|         | 3,000        | VT50000       | 3,300.000 | CN |            | 17:11:23 |        |                   |
|         | 3,000        | VT50000       | 3,200.000 | CN |            | 17:11:06 |        |                   |
|         | 1,000        | BVRD          | 1,800.000 | CN |            | 15:37:40 |        |                   |
| 86      | 1,000        | BVRD          | 3,200.000 | CN |            | 15:37:03 | OD     | SIC               |
| 86      | 10,000       | BVRD          | 10.000    | CN |            | 15:24:29 | V      | NO                |
| 86      | 5,000        | BVRD          | 1,600.000 |    |            | 15:24:13 |        | NO                |
|         | 10,000       | BVRD          | 3,200.000 | CN |            | 15:21:54 | С      |                   |
|         |              |               |           |    |            |          |        |                   |

- Hora: Hora de Ingreso de la orden
- Of: código de Corredor/Operador Oferente
- **Cantidad:** Cantidad visible de la oferta
- Nemo: nemotécnico del instrumento
- L: condición de liquidación (PM, PH o CN)
- M: Indicador si orden ha sido modificada.
- Calce: Hora Calce

### **VENTANA DE ULTIMAS TRANSACCIONES**

En la ventana de últimas transacciones se muestran de forma dinámica todas las transacciones realizadas en el Telepregón HT

| Última | Itimas Transacciones |                |         |              |           |             |         |      |          |           |          |         |                   |
|--------|----------------------|----------------|---------|--------------|-----------|-------------|---------|------|----------|-----------|----------|---------|-------------------|
| С 🔻    | Int C 🔻              | V <del>-</del> | Int V 🔻 | Cantidad 🗾 👻 | Precio 👻  | Nemotecnico | •   L • | OD 👻 | vc 🕶 🛛 N | Aonto 🔫   | Hora 🔻   | Folio 🔻 | Cuenta Propia 🔻 📔 |
| 86     | 002                  | 70             |         | 300          | 3,360.000 | CP1GAM02    | CN      |      |          | 1,008,000 | 17:18:52 | 210005  | NO                |
| 70     |                      | 86             | 002     | 100          | 3,240.000 | CP1GAM02    | CN      |      |          | 324,000   | 17:18:48 | 210004  | NO                |
| 70     |                      | 86             | 002     | 100          | 3,230.000 | CP1GAM04    | CN      |      |          | 323,000   | 17:18:32 | 210003  | NO                |
| 86     | 002                  | 70             |         | 500          | 3,365.000 | CP1GAM04    | CN      |      |          | 1,682,500 | 17:18:28 | 210002  | NO                |
| 0.0    | 000                  | 70             |         | 4 000        | 4 000 000 |             |         |      |          | 1 000 000 | 45.40.00 | 200004  | 07                |

- V: Código del Puesto de Bolsa vendedor
- Int V: Código del operador interno
  vendedor. Se muestra sólo para la
  institución que ingresó la orden.
- C: Código del Puesto de Bolsa comprador.
- Int C: Código del operador interno comprador. Se muestra sólo para la institución que ingresó la orden.
- **Cantidad:** Cantidad de la transacción.
- Nemo: Nemotécnico del instrumento transado.
- **Precio:** Precio de la transacción.

- L: Condición de liquidación de la transacción
- **OD:** Indicador OD.
- VC: Indicador de venta corta. Muestra la marca "VC" cuando la transacción corresponde a una venta corta.

Se muestra sólo para la institución que ingresó la orden.

- Monto: Monto de la transacción.
- Hora: Hora de la transacción
- Bolsa: Bolsa a la que corresponde el nemo de la transacción.
- Folio: Folio de la transacción.

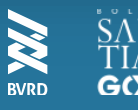

### **VENTANA DE AUDITORÍA**

La ventana "Auditoría" despliega información de todos los Ingresos, Calces, Modificaciones y Eliminaciones realizados a través del terminal propio. No se despliega información respecto a lo realizado por otros terminales de la institución.

#### 🚳 Auditoría Consulta Edición Ver

Hora 🔹 | Oper. 🔹 | T 🍷 | Tipo de orden 🔹 | Estado 🔹 | Nemo 🔹 | Cantidad 🍨 | Precio 🛸 | CT 🍨 | L 🔹 | Visible 🍨 | Condicion 🍨 | Vigencia 🍨 | Fecha V 🔹 | Hora V 🦄

- Hora Hora a la que se realizó la operación.
- Oper. (Operación): Tipo de operación que se realizó, la cual puede ser:
- **INGR. (Ingreso):** Se muestra cada vez que se ingresa una orden de compra, venta u OD.
- MOD. (Modificación): Se muestra cada vez que se ingresa una orden de compra, venta
   u OD que fue modificada (defensa de OD).
- ELIM. (Eliminación): Se muestra cada vez que se anula una orden de compra o venta.
- CALCE: Se muestra cada vez que se realiza un calce de una orden propia de compra, venta u OD.
- T (Tipo) Despliega "C", "V" "VC" u "OD" según el tipo de orden (Compra, Venta, Venta Corta u OD).
- **CT**. (Contraparte) Muestra el código de la institución contraparte para las operaciones "CALCE".
- L (Liquidación) Muestra la condición de liquidación de la orden o transacción.
- **Cantidad** Muestra la cantidad de la correspondiente operación.
- Visible Muestra la cantidad visible de la correspondiente operación.
- **Nemo** (Nemotécnico) Muestra el Nemotécnico del instrumento.
- Precio Muestra el precio de la orden o de la transacción.}
- Condición Muestra la condición de la operación, la cual puede ser "C y D" (calzar y dejar), "C y ND" (calzar y no dejar) o "T o N" (calzar todo o nada).
- Vigencia Muestra la vigencia de la operación, la cual puede ser "Diaria", "Perm." (permanente) o "Fecha".

#### Telepregón.

Hora V (Hora Vigencia) Muestra, para las operaciones con Vigencia "Fecha", la hora hasta la que estará vigente la orden especificada en la caja de ingreso del Telepregón.

- **Cliente C** Muestra el identificador ingresado en campo "Cliente C" de la ventana de ingreso del Telepregón HT.
- **Cliente V** Muestra el identificador ingresado en campo "Cliente V" de la ventana de ingreso del Telepregón HT.
- **Estado** Muestra el estado en que se encuentra la orden al momento de ingresar, el cual podrá ser:
  - Ingresada: orden ingresada al sistema.
  - **Pendiente:** orden pendiente de gatillarse e ingresar al sistema.
  - No Calzada: orden ingresada que al no encontrar órdenes contrarias compatibles fue eliminada.
  - Reingreso: orden "Best Price" o "Spread Price" que al recalcularse reingresa automáticamente al sistema.
- ID Código de Identificación de la orden.
- **OP. Int** Muestra el código del operador interno que realizó la modificación/eliminación de la orden. (Los

operadores de una misma institución sólo pueden eliminar órdenes de otro operador (No modificar).

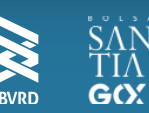